## WinStabs Backup Data File Upload Instructions

## Part 1 – Using Winstabs NMR

- 1. Open Winstabs NMR
- 2. Under tools click on export to TD Connect. A new window will popup after you click export to TD Connect
- 3. Follow the prompts as follows
  - Step 1. Click "Create"
  - Step 2. Click "Compress"
  - Step 3. Click "Copy to Clipboard"
  - Step 4. Click "open TD Connect"

## Part 2 – Using Td Connect

1. Click on the plus sign by the Winstabs section on TD-Connect. Then Click on "browse."

| Home                                                                 | Members                                                                | Dues                                                          | Carrier                                                                         | Union                          |  |
|----------------------------------------------------------------------|------------------------------------------------------------------------|---------------------------------------------------------------|---------------------------------------------------------------------------------|--------------------------------|--|
| Alerts & To Do Items                                                 |                                                                        |                                                               | Messages & Remi                                                                 | nders                          |  |
|                                                                      |                                                                        |                                                               | Message                                                                         |                                |  |
| Process eBill JANUARY 2020 NOT AVAILABLE                             |                                                                        |                                                               | Updates to TD Connect and WinStabs-<br>1/6/2020. These will include 2020 functi |                                |  |
| Member Billed Amount Ch                                              | anges                                                                  |                                                               | reporting. Please hol                                                           | d off on entering 2            |  |
| Accept Transfers                                                     |                                                                        | 0                                                             |                                                                                 |                                |  |
| Pending Transfers                                                    |                                                                        | 0                                                             |                                                                                 |                                |  |
| Missing Applications                                                 |                                                                        | 0                                                             |                                                                                 |                                |  |
| Missing Addresses                                                    |                                                                        | 1                                                             |                                                                                 |                                |  |
| + Local Officers                                                     |                                                                        |                                                               |                                                                                 |                                |  |
| + TD Office Contac                                                   | ts                                                                     |                                                               |                                                                                 |                                |  |
| <ul> <li>Quick Links</li> <li>Training Links</li> </ul>              |                                                                        |                                                               |                                                                                 |                                |  |
| - WinStabs                                                           | >                                                                      |                                                               |                                                                                 |                                |  |
| Secure Data File U<br>To Upload a Winstabs<br>Once the file has been | pload:<br>backup file, click the brows<br>selected, click the "Upload" | e button and then select the<br>button to initiate the proces | '.zip' file that contains the backs s that will upload the file to the l        | up data.<br>nternational offic |  |
|                                                                      |                                                                        |                                                               |                                                                                 |                                |  |

- 2. Another box will open. Place your cursor in the "file name" box and hit Ctrl+V on your keyboard to copy the file name into the box. Then click "open."
- 3. Click "upload". Once you click upload you should see a message that says "file uploaded successfully."

| Secure Data File L                             | Ipload:                                                |                                                         |                                                              |                                               |                        |
|------------------------------------------------|--------------------------------------------------------|---------------------------------------------------------|--------------------------------------------------------------|-----------------------------------------------|------------------------|
| To Upload a Winstabs<br>Once the file has been | backup file, click the br<br>selected, click the "Uple | rowse button and then se<br>oad" button to initiate the | elect the '.zip' file that con<br>e process that will upload | tains the backup da<br>the file to the Intern | ta.<br>ational office. |
|                                                |                                                        |                                                         |                                                              | Browse                                        | Upload                 |